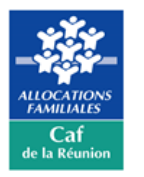

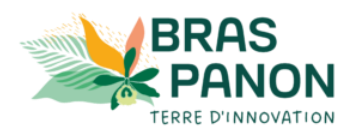

# PORTAIL PETITE ENFANCE DE BRAS-PANON

# GUIDE D'UTILISATION A L'ATTENTION DES FAMILLES

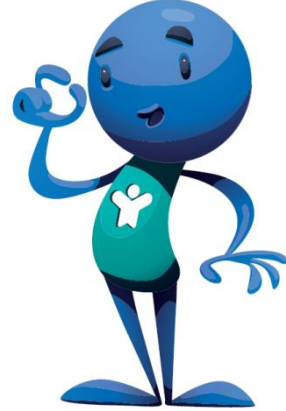

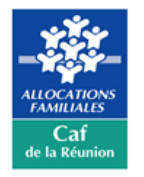

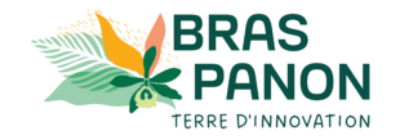

# BIENVENUE SUR LE PORTAIL PETITE ENFANCE DE LA VILLE DE BRAS-PANON

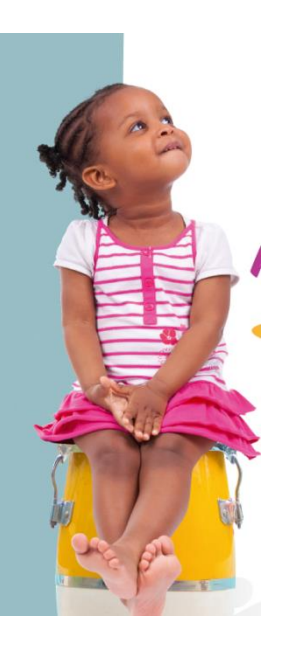

CE PORTAIL VOUS PERMET DE PREINSCRIRE VOS ENFANTS DANS PLUSIEURS SERVICES D'ACCUEIL DE LA VILLE EN TRES PEU DE TEMPS (crèches, micro-crèches)

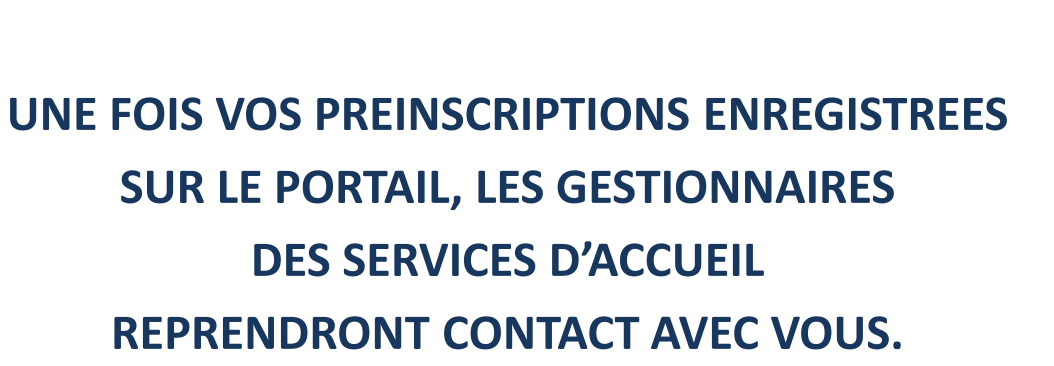

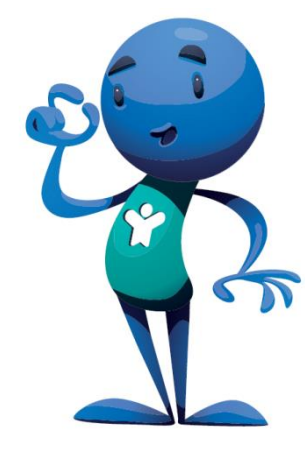

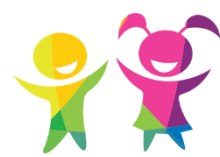

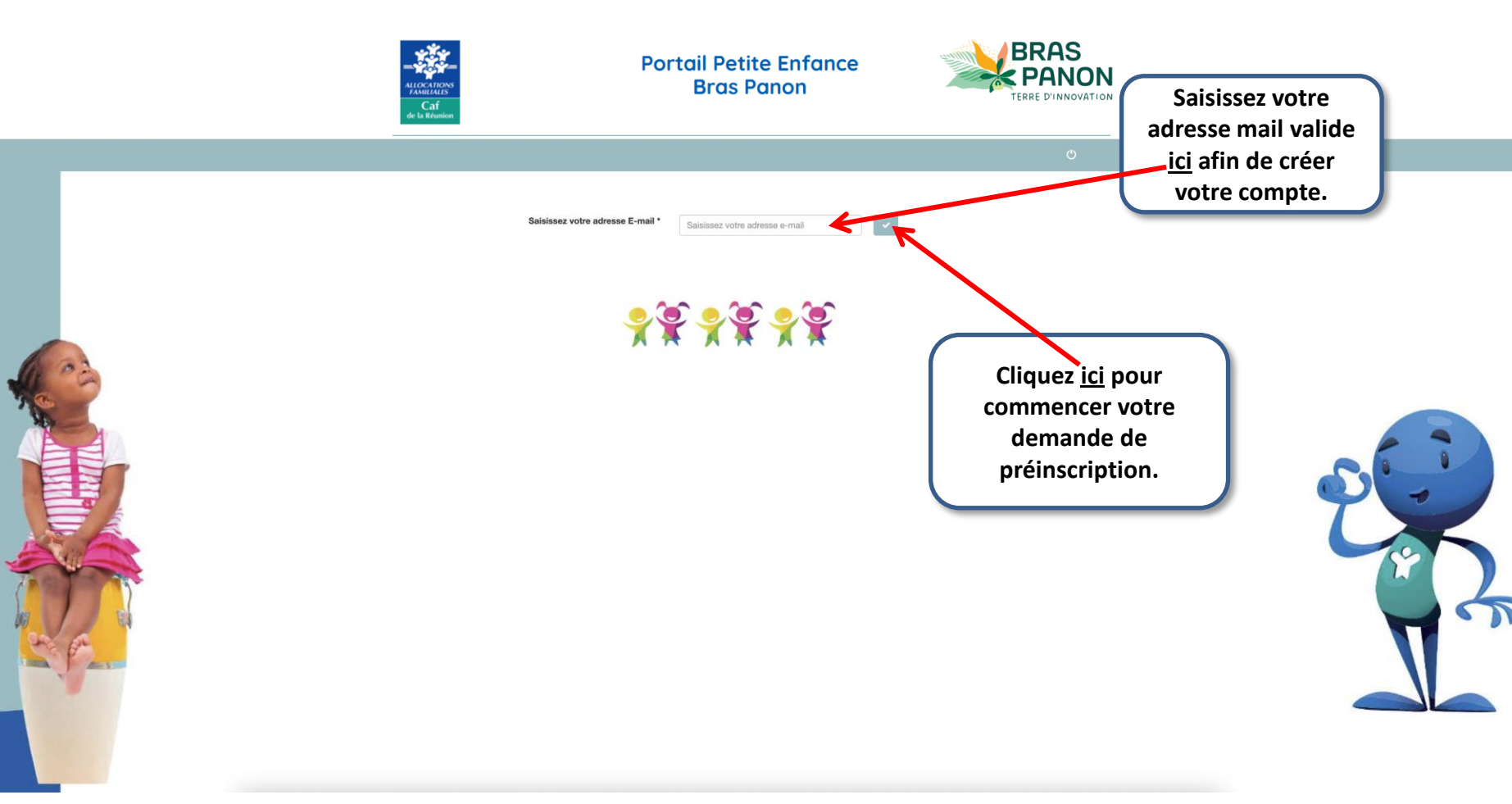

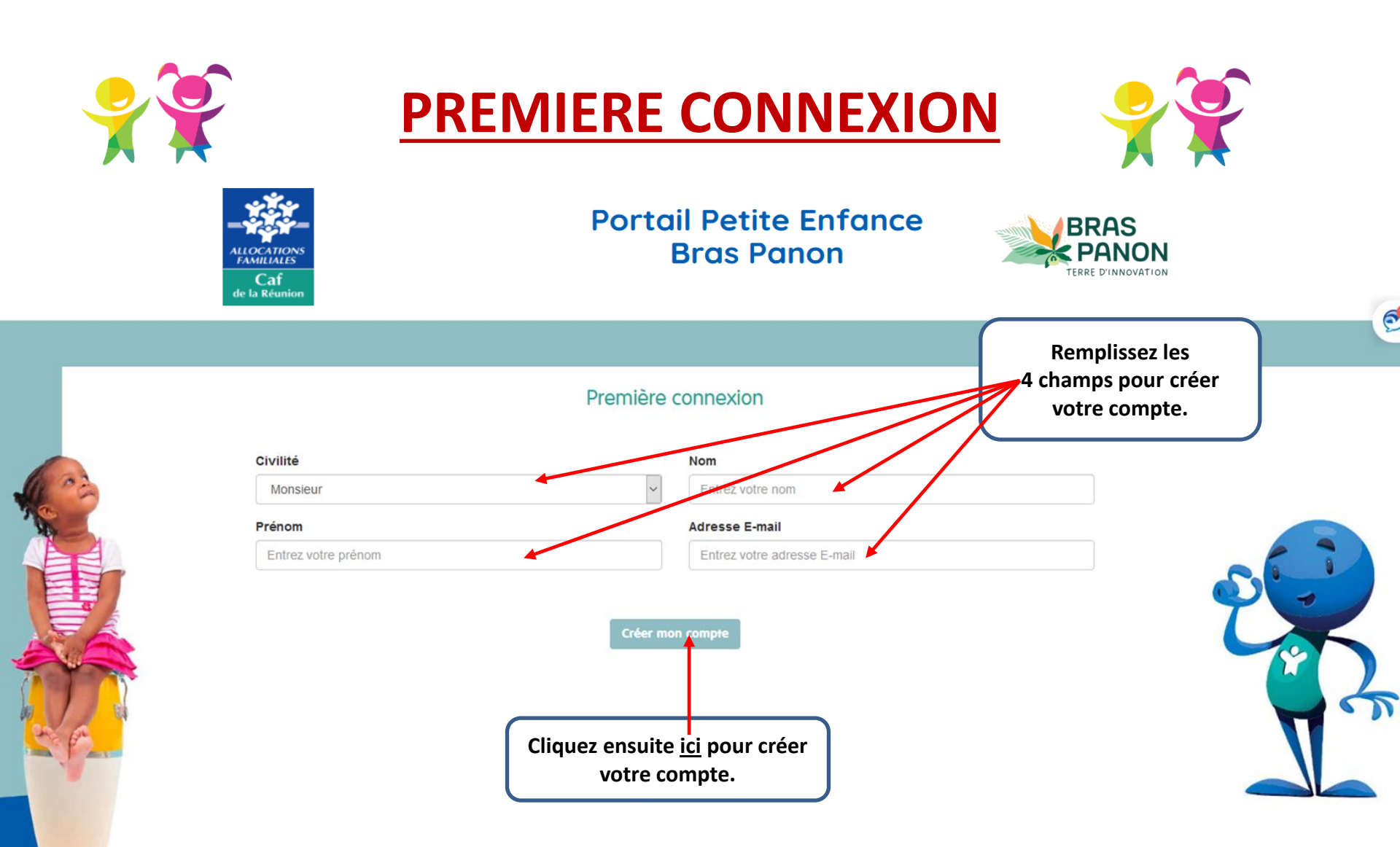

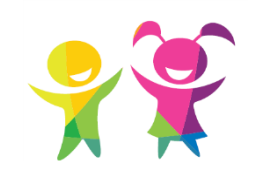

FAMILIALES

Caf

de la Réun

### **PREMIERE CONNEXION**

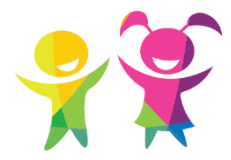

#### Portail Petite Enfance Bras Panon

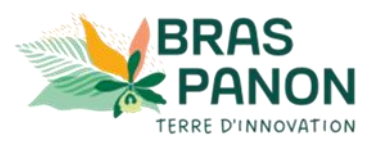

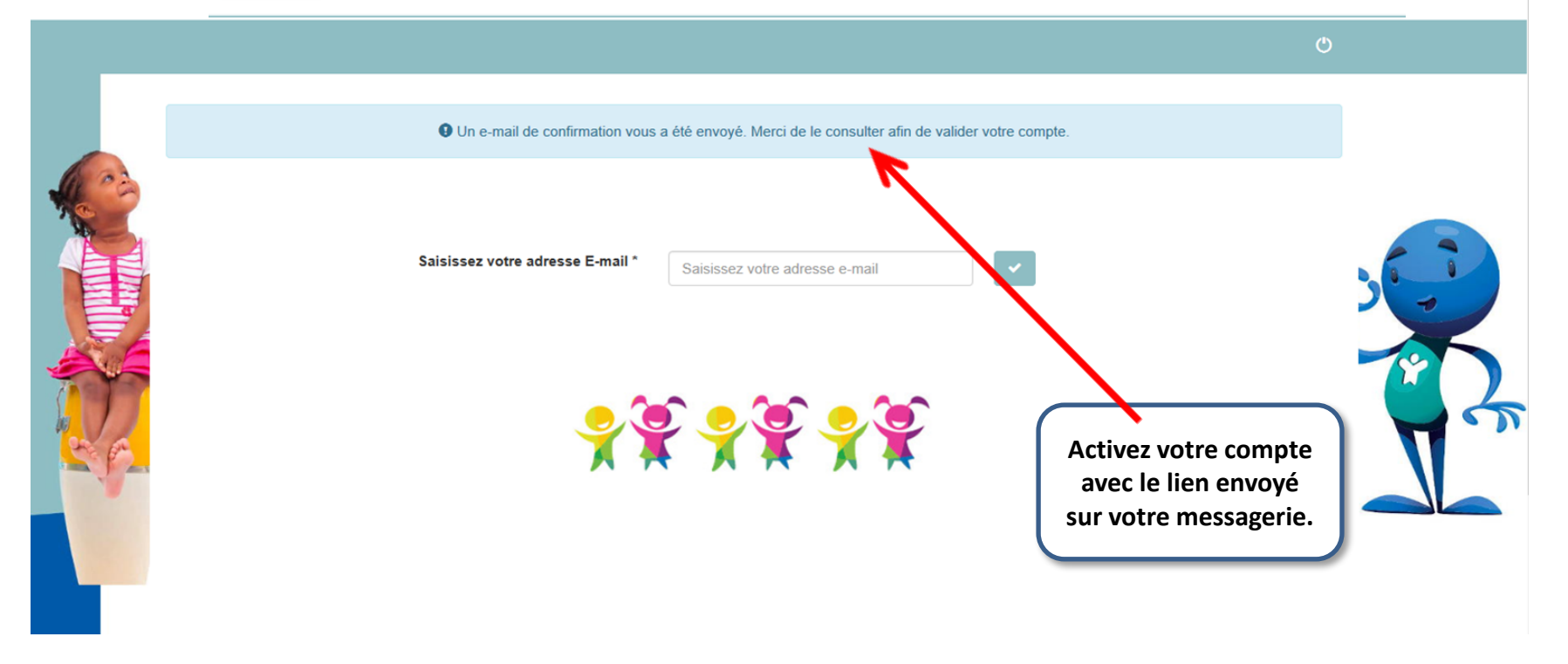

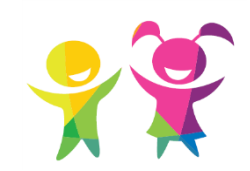

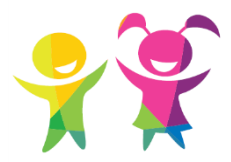

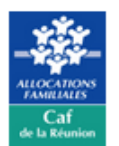

Portail Petite Enfance Bras Panon

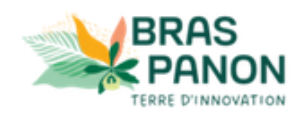

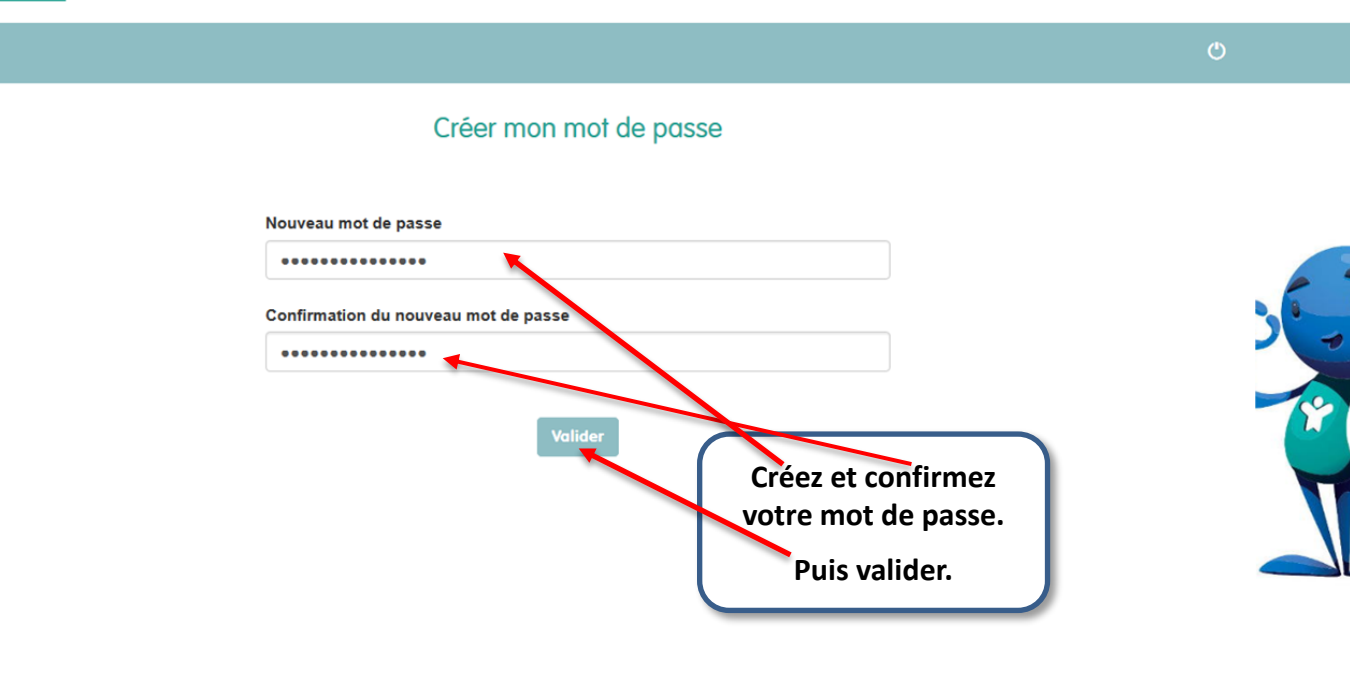

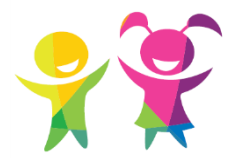

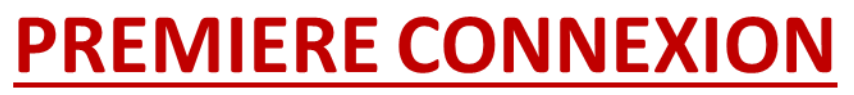

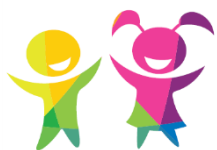

|      | ALLOCATIONS<br>FAMILLES<br>Caf<br>de la Réunion |                                               | Port                  | ail Petite<br>Bras Po                       | e Enfanc<br>Inon                                    | e                                                         |               |   |
|------|-------------------------------------------------|-----------------------------------------------|-----------------------|---------------------------------------------|-----------------------------------------------------|-----------------------------------------------------------|---------------|---|
|      | Accueil                                         | Mon dossier administratif                     | Actualités            | Préinscription                              | Contact                                             |                                                           | <b>\$</b> - © | ē |
|      |                                                 | • Vos inform                                  | nations admini<br>Vei | stratives étant inca<br>uillez compléter la | omplètes, aucune<br>section "Dossier :<br>ctualités | préinscription ne pourra être validée.<br>administratif". |               |   |
| GA E | Com                                             | nplétez ensuite votr<br>ossier administratif. | re                    |                                             | <b>C</b> ontact                                     |                                                           |               |   |

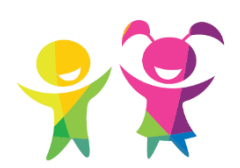

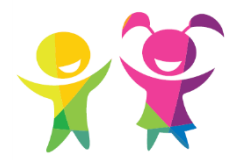

|                   |                                 | BRAS                      |                    |                                                                        |
|-------------------|---------------------------------|---------------------------|--------------------|------------------------------------------------------------------------|
| Caf<br>de la Réur | Numéro                          | Nom de la voie *          |                    | TERRE D'INNOVATION                                                     |
| ccueil l          | Complément d'adresse            | \$ <b>*</b> ()            |                    |                                                                        |
|                   | Code Postal *                   | Ville *                   |                    | renue Tom HANKS                                                        |
|                   | Secteur                         |                           | Téléphone domicile |                                                                        |
|                   | Numéro d'allocataire CAF ou M   | \$A *                     | Enfants à charge * |                                                                        |
|                   | Type de foyer *                 |                           |                    |                                                                        |
|                   | Sélectionnez un type de foyer   | ~                         |                    |                                                                        |
|                   |                                 | Annuler                   | Valider            |                                                                        |
| F                 | remier parent : Tom HANKS (pare | nt23bpanon@yopmail.com) 🖍 |                    | Remplissez <u>tous</u> les<br>champs relatifs au foyer<br>de l'enfant. |

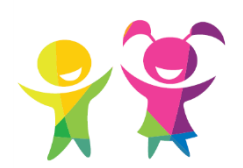

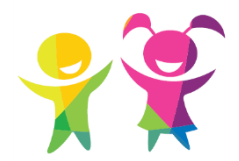

|                                       | BRAS         |                       |                                                                    |
|---------------------------------------|--------------|-----------------------|--------------------------------------------------------------------|
| Civilité * Prénom *                   |              | Nom *                 | TERRE D'INNOVATION                                                 |
| Monsieur v Tom                        |              | HANKS                 |                                                                    |
| Adresse e-mail *                      |              | Situation familiale * | ¢- O                                                               |
| parent23bpanon@yopmail.com            |              | Sélectionnez          | ✓ renue Tom HANKS                                                  |
| ·<br>Profession *                     |              |                       |                                                                    |
| Sélectionnez une valeur de profession | ~            |                       |                                                                    |
| Habite au foyer de l'enfant           | Annuler Vali | der                   | Puis, remplissez<br>tous les champs<br>rolatifs au 1 <sup>er</sup> |
| Parents                               |              |                       | parent.                                                            |

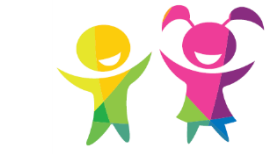

— ici

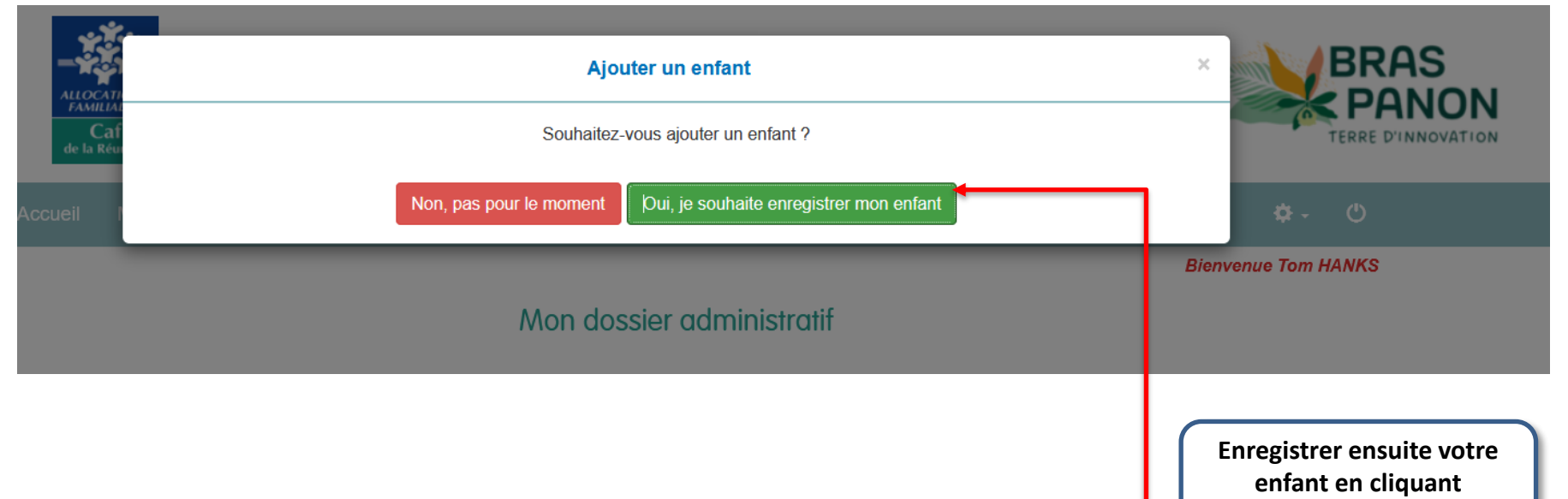

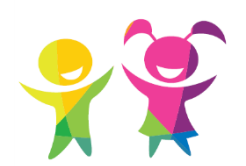

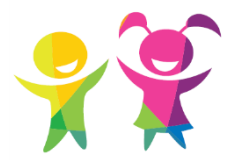

| Ajoute                                  | Ajouter un enfant |                  |               |                                          |  |  |
|-----------------------------------------|-------------------|------------------|---------------|------------------------------------------|--|--|
| Prénom *                                | Nom *             |                  |               | TERRE D'INNOVATION                       |  |  |
| Sexe *                                  |                   |                  |               | \$~ O                                    |  |  |
| Inconnu                                 |                   |                  |               | renue Tom HANKS                          |  |  |
| Enfant à naître                         |                   |                  |               | Remplissez                               |  |  |
| Date de naissance prévue ou effective * |                   |                  |               | tous les champs<br>relatifs à l'enfant à |  |  |
| Remarques                               |                   |                  |               | préinscrire.                             |  |  |
|                                         |                   |                  |               |                                          |  |  |
| Lien de na                              | renté avec Tom *  |                  |               |                                          |  |  |
| ⊖ Père O Mère O Beau père               | O Belle mère      | Tuteur O Tutrice |               | <b>۲</b>                                 |  |  |
|                                         |                   | ſ                | Puis, validez |                                          |  |  |
| Annule                                  | r Valider         | (                | <u>ici</u> .  | J                                        |  |  |
|                                         |                   |                  |               |                                          |  |  |

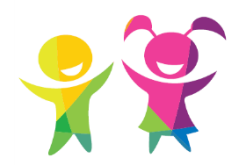

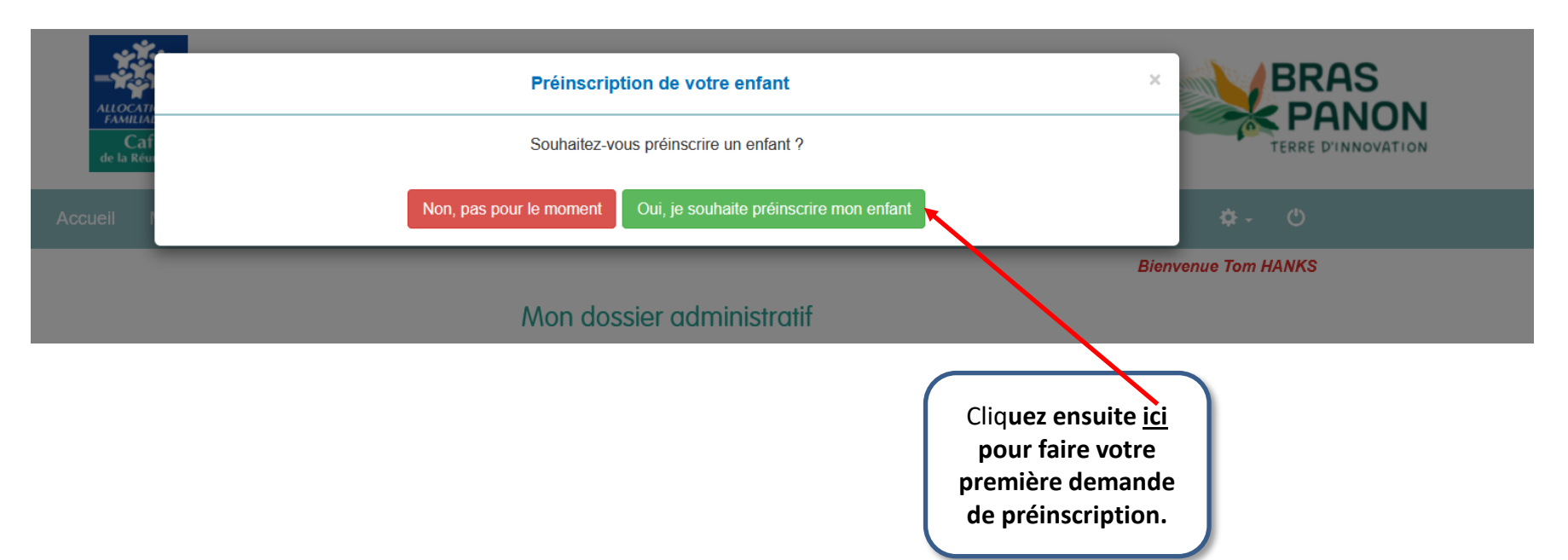

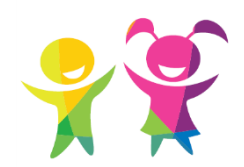

### **CHOISISSEZ VOTRE**

#### **PREMIER ETABLISSEMENT**

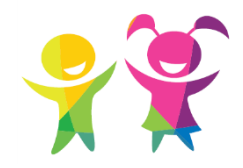

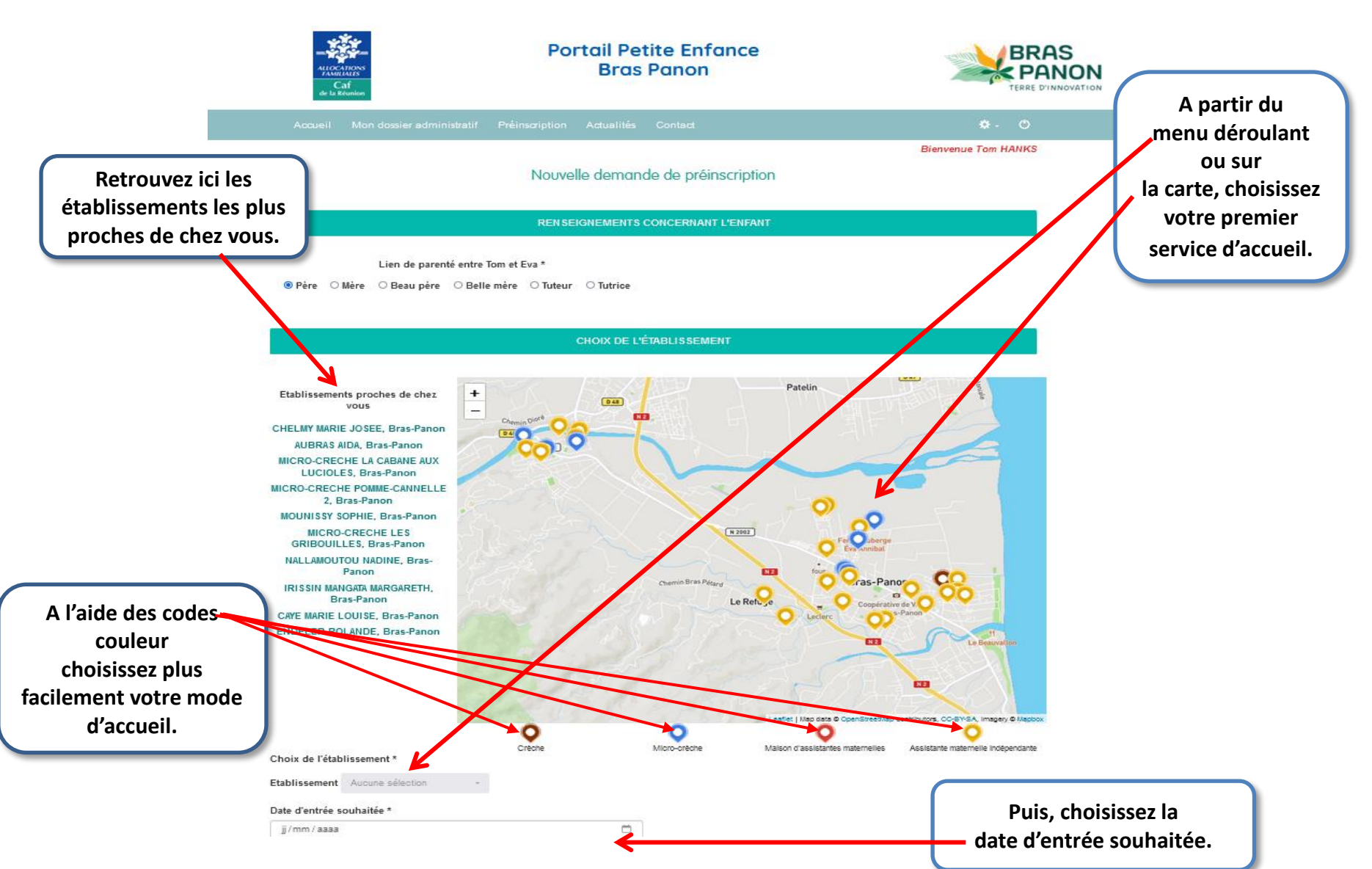

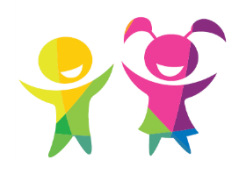

# CHOISISSEZ VOTRE PREMIER ETABLISSEMENT

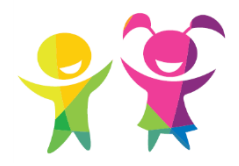

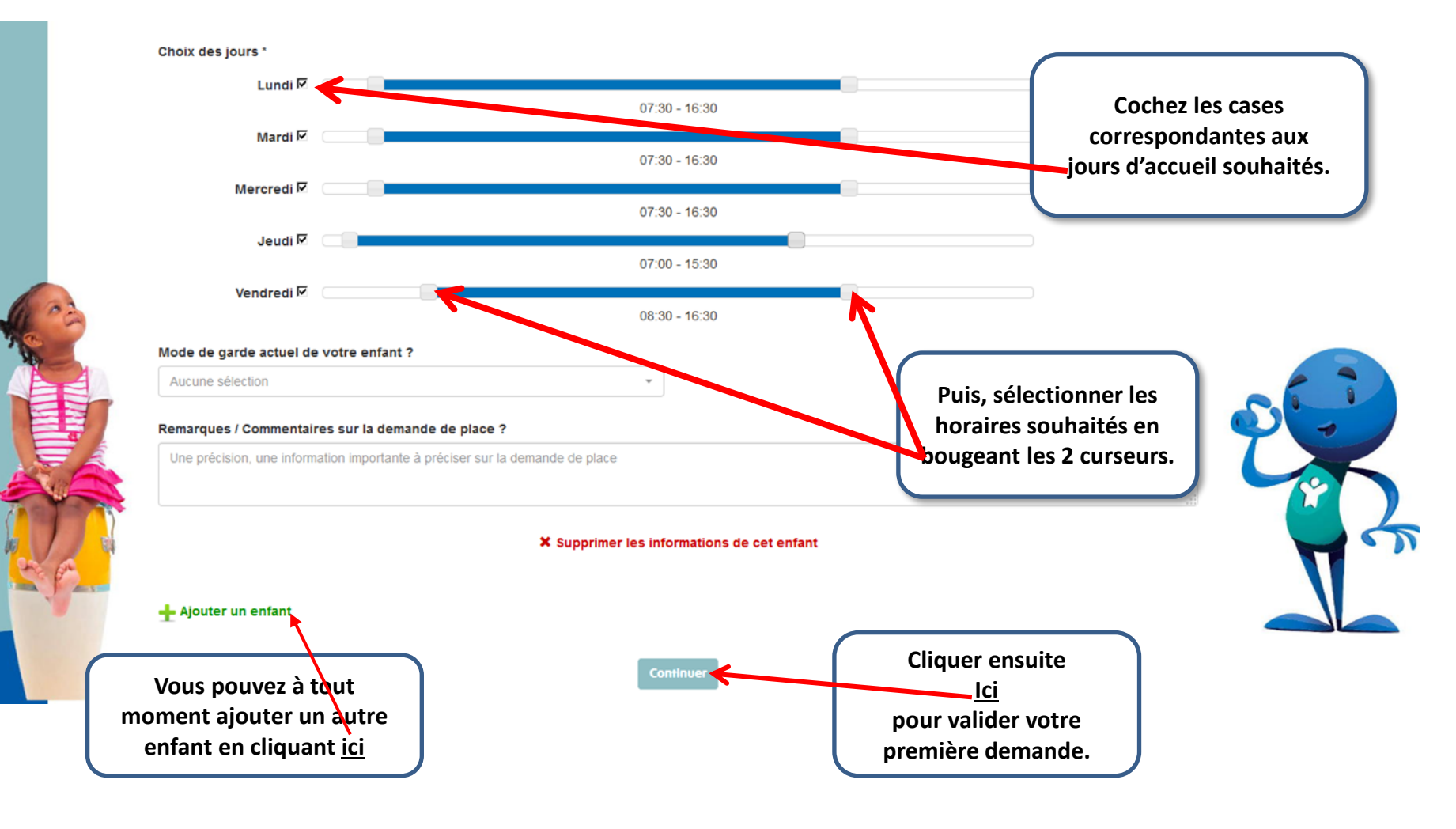

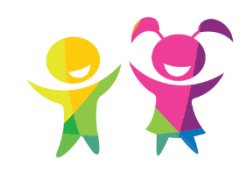

# CHOISISSEZ VOTRE PREMIER ETABLISSEMENT

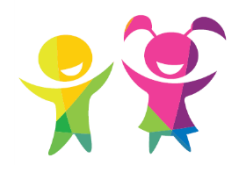

| 07:30 - 16:                                                                        | 00                                                                           |
|------------------------------------------------------------------------------------|------------------------------------------------------------------------------|
| Préinscription                                                                     | ×                                                                            |
| Félicitations !                                                                    |                                                                              |
| Votre préinscription a bien été enregistrée. Elle sera prise en comp<br>d'attente. | ote sur notre liste                                                          |
| Attention, elle ne vaut pas inscription.                                           | Un message s'affiche vous<br>nformant que votre demande de                   |
|                                                                                    | oréinscription a bien été prise en<br>compte.<br>Attention, elle ne vaut pas |
| ОК                                                                                 | inscription !                                                                |
| •                                                                                  |                                                                              |

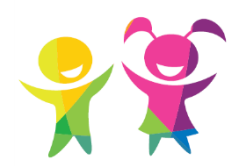

# **VOTRE PAGE D'ACCUEIL**

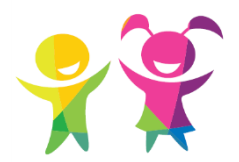

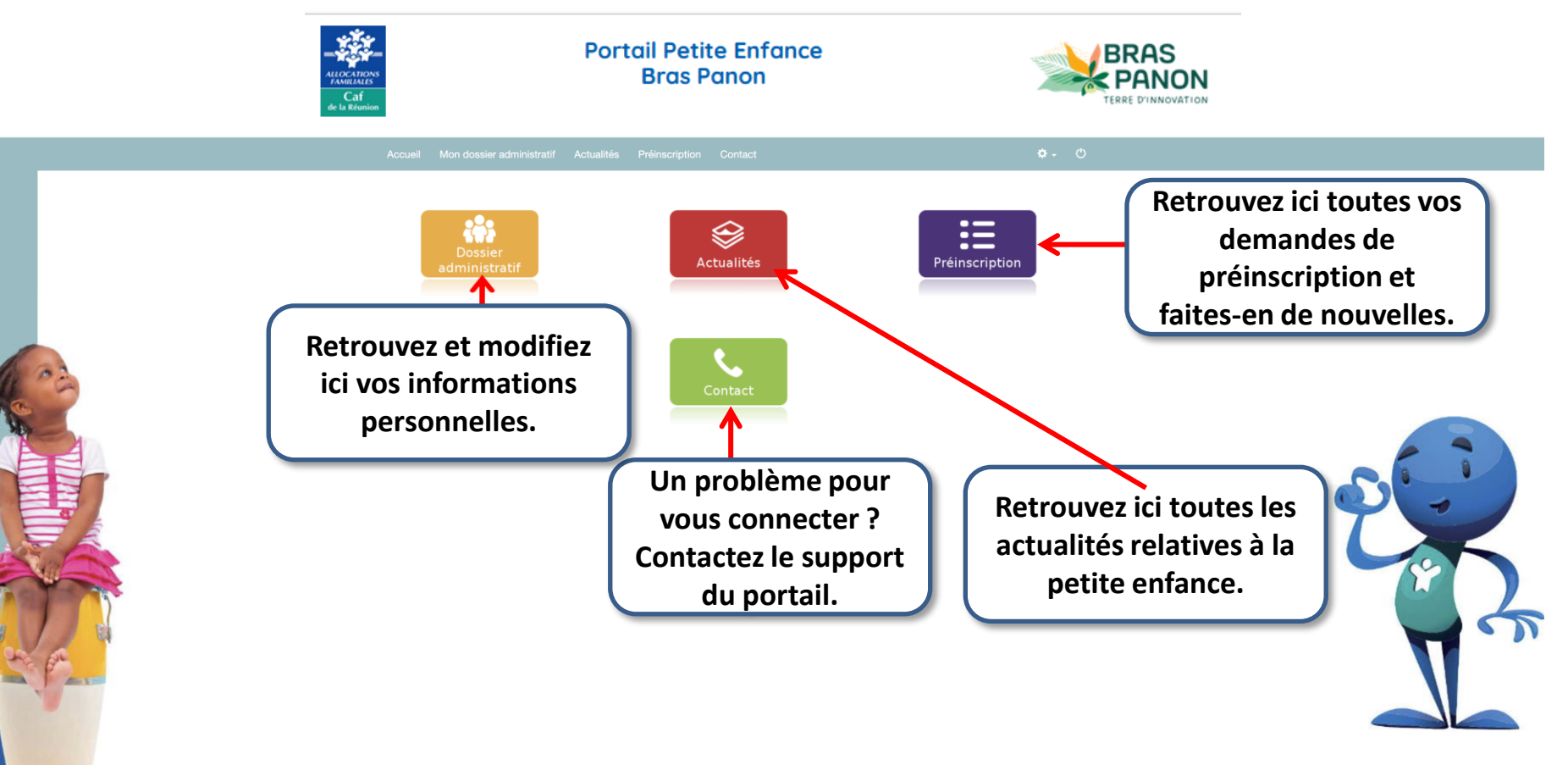

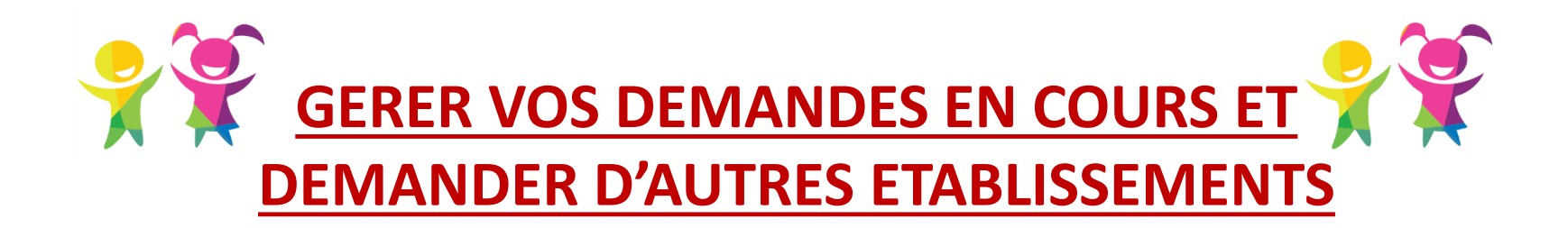

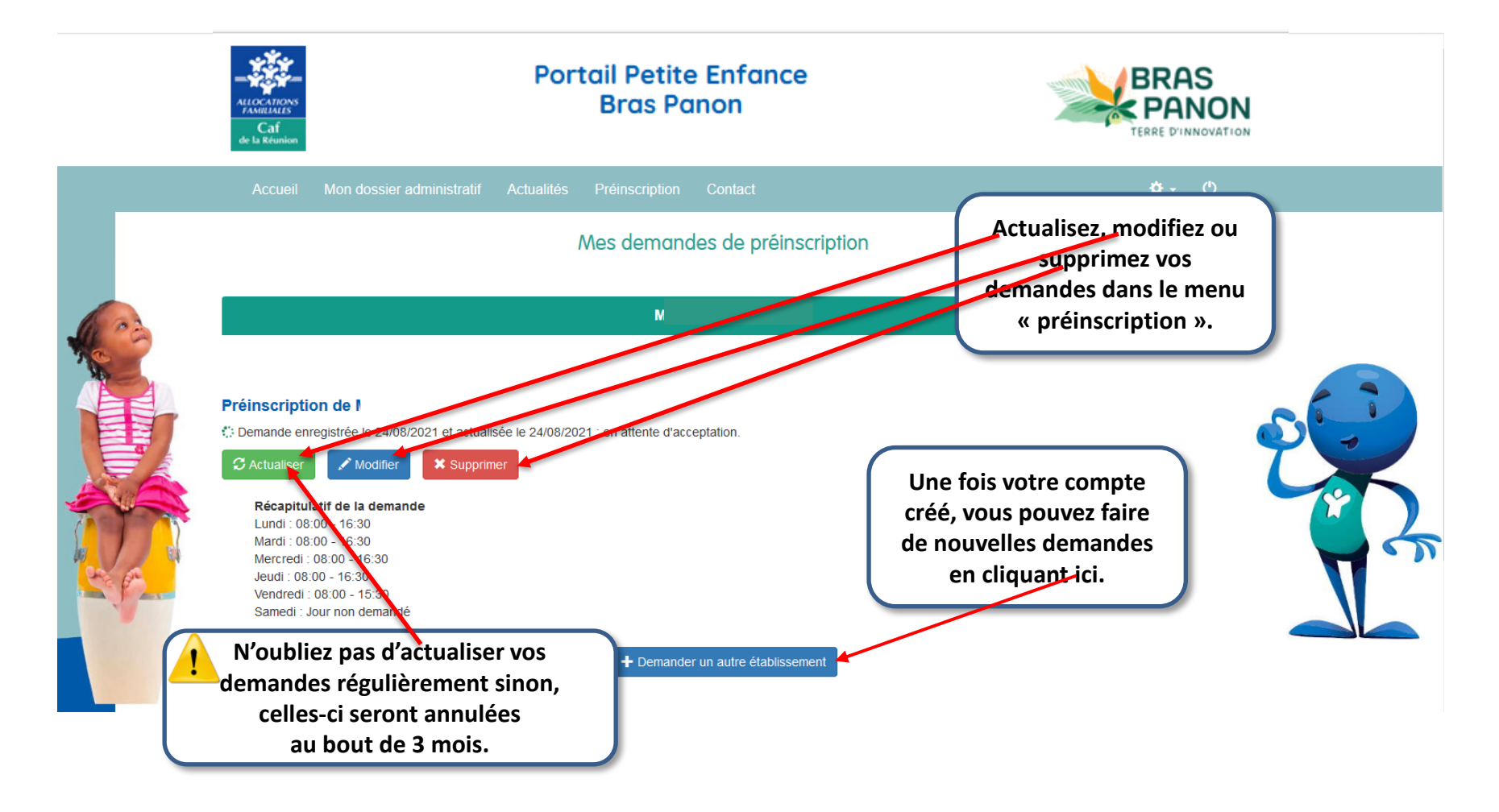

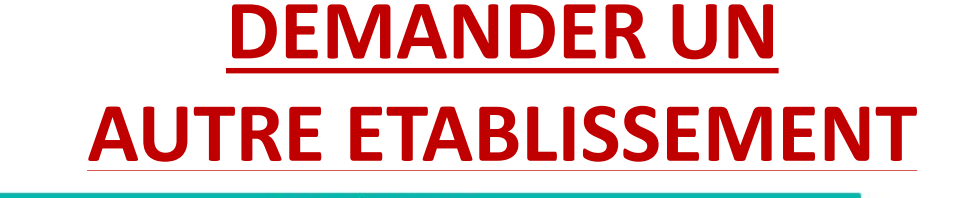

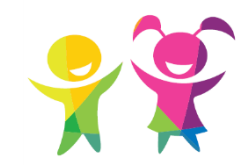

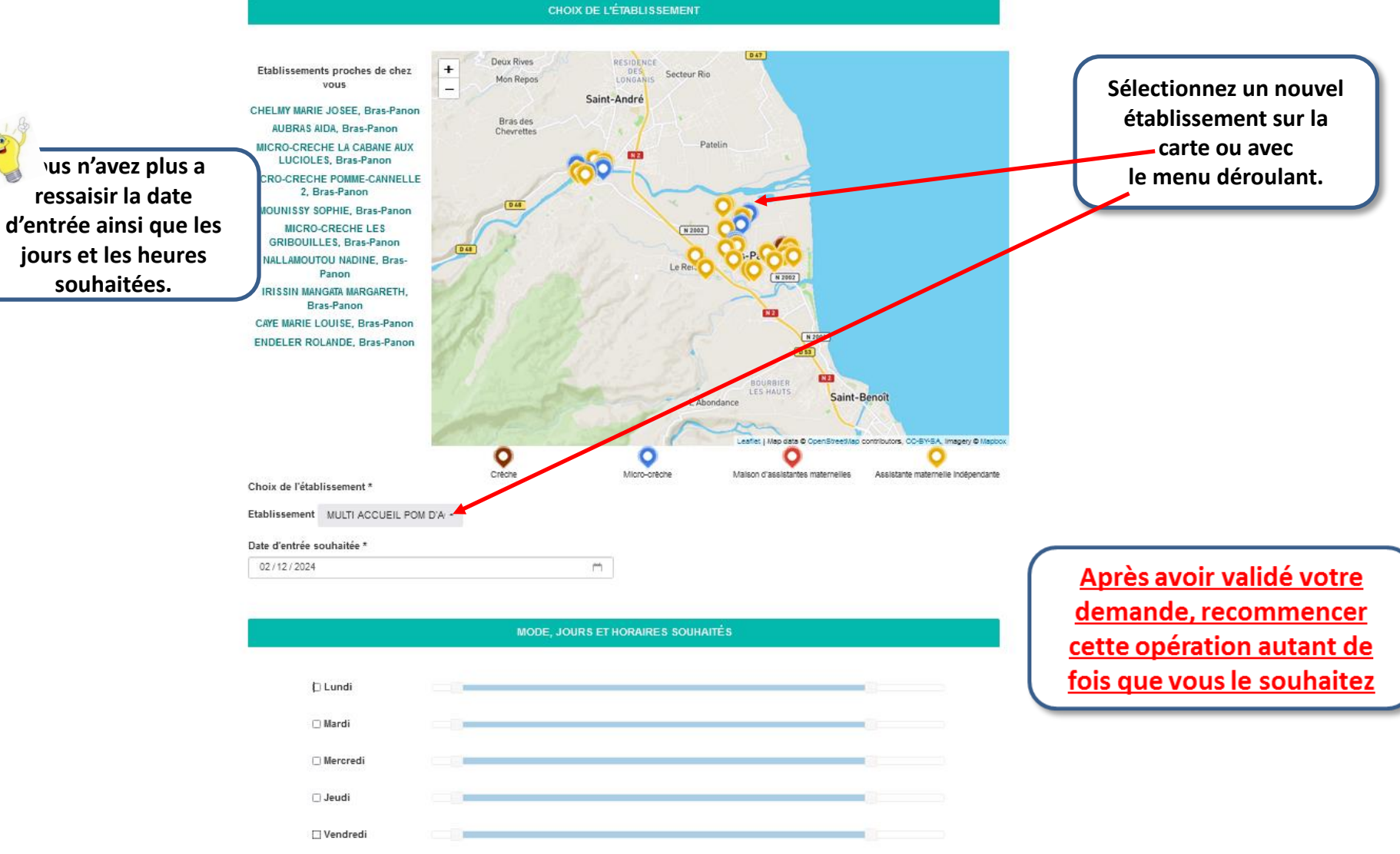